## Инструкция по установке и эксплуатации программы для ЭВМ «Безопасный контур»

## Авторизация:

- 1. На почту пользователя приходят данные для входа.
- 2. Для авторизации в личном кабинете пользователю нужно перейти по адресу http://altcor.ru/, ввести данные для входа и нажать на кнопку "Войти":

|    | AltCor<br>Безопасный контур |  |
|----|-----------------------------|--|
| Do | Логин                       |  |
| 8  | Пароль                      |  |
|    | Войти                       |  |

 После успешной авторизации перед пользователем откроется страница со списком всех подключенных адресов для сканирования, в правом нижнем углу которой есть кнопка "Скачать установщик".

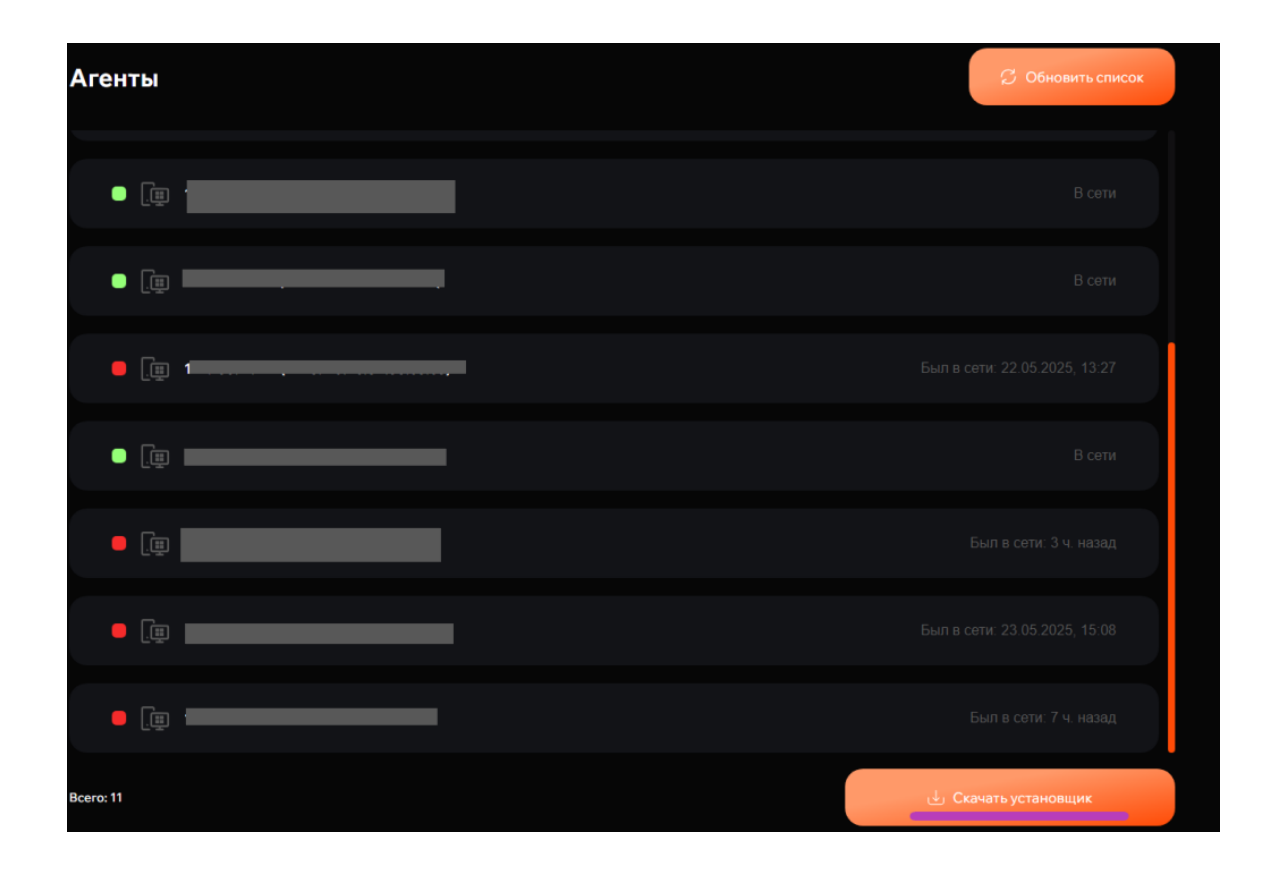

## Скачивание локального агента:

4. Нажмите на кнопку "Скачать установщик" для загрузки локального агента в правом нижнем углу страницы (установка локального агента позволит сканировать сохраненные на устройстве данные)

| Агенты    | 🖉 Обновить список             |
|-----------|-------------------------------|
|           |                               |
|           |                               |
|           | В сети                        |
|           | Был в сети: 22.05.2025, 13:27 |
|           | В сети                        |
|           | Был в сети: 3 ч. назад        |
|           | Был в сети: 23.05.2025, 15:08 |
|           | Был в сети: 7 ч. назад        |
| Bcero: 11 | 🕁 Скачать установщик          |

5. При нажатии на кнопку "Скачать установщик" на странице появится всплывающее окно "Скопируйте адрес сервера", нажмите на кнопку "Закрыть" (ссылка понадобится для дальнейшей установки):

| Скопируйте адрес сервера                                                                | × |
|-----------------------------------------------------------------------------------------|---|
| Пожалуйста, укажите адрес ниже при установке агента на устройства:<br>http://altcor.ru/ |   |
| Закрыть                                                                                 |   |
|                                                                                         |   |

- 6. В появившемся окне "Разрешить этому приложению вносить изменения в работу Вашего устройства?" нажмите "Да".
- 7. В открывшемся окне "Адрес сервера API" укажите скопированную ссылку (http://altcor.ru/) в качестве URL сервера. Нажмите "Далее", чтобы подтвердить действие.

| Adhee cebeeba vet                                       | FX  | > |
|---------------------------------------------------------|-----|---|
| Укажите URL-адрес сервера                               | HON |   |
| Введите полный URL (например, https://api.example.com): |     |   |
| URL сервера:                                            |     |   |
| http://altcor.ru/                                       |     |   |

|    | Далее                                                                                                 |   | Отм | ена |      |   |
|----|----------------------------------------------------------------------------------------------------|---|-----|-----|------|---|
|    |                                                                                                    |   |     |     |      |   |
| 8. | Нажать на "Установить":                                                                               |   |     |     |      |   |
|    | 🚽 Установка — SecureContour, версия 1.0.0                                                             | _ |     |     | ×    | < |
|    | Всё готово к установке<br>Программа установки готова начать установку SecureContour на ваш компьютер. |   |     | (   | (10) | Ĵ |
|    | Нажмите «Установить», чтобы продолжить.                                                               |   |     |     |      |   |

| Назад | Установить |  | Отмена |
|-------|------------|--|--------|
|-------|------------|--|--------|

9. В конце процесса установки появляется окно с информацией о завершении установки. После нажатия на "Завершить" агент готов к использованию:

| 🚽 Установка — SecureContour, вер | осия 1.0.0 —                                                                                                    |                                     | $\times$ |
|----------------------------------|----------------------------------------------------------------------------------------------------|-------------------------------------|----------|
|                                  | Завершение Мастера установи<br>программа SecureContour установлена на ваш компьют<br>Приложение можно запустить с помощью соответствуи<br>Нажмите «Завершить», чтобы выйти из программы уст<br>✓ Запустить SecureContour | си<br>гер.<br>ющего знач<br>ановки. | ка.      |
|                                  | Завершить                                                                                                    |                                     |          |

## Интерфейс:

- 1. Вкладка "Агенты" страница со списком всех подключенных адресов для сканирования, в правом нижнем углу которой есть кнопка "Скачать установщик". Элементы раздела:
- красным/зеленым кружком обозначается неактивный для сканирования (находящийся не в сети) и активный (находящийся в сети) адреса;
- также слева рядом с каждым адресом есть обозначение, какая ОС используется на данном устройстве;
- каждое устройство идентифицируется с помощью IP- и MAC-адресов (на скриншотах они скрыты серыми прямоугольниками);
- справа от каждого адреса указывается время последней активности устройства в программе.

| *   | ALTCor<br>Безопасный контур | Агенты                                   | 🗯 Обновить список             |
|-----|-----------------------------|------------------------------------------|-------------------------------|
|     | Агенты                      |                                          |                               |
|     | Сканирование 🕕              | د او او او او او او او او او او او او او | 4 <u>В сети</u>               |
| ļ   |                             | • [@                                     |                               |
| 1   |                             |                                          |                               |
|     |                             |                                          | Был в сети: 22.05.2025, 13:27 |
|     |                             |                                          | В сети                        |
|     |                             |                                          | Был в сети: 31 мин. назад     |
|     |                             | • [@                                     | Был в сети: 23.05.2025, 15.08 |
|     |                             |                                          | Был в сети: 4 ч. назад        |
| Bep |                             | Bcero: 11                                | 🕁 Скачать установщик          |

Нажатие на кнопку "Обновить список" обновляет страницу со списком агентов и позволяет узнать актуальный статус того или иного устройства.

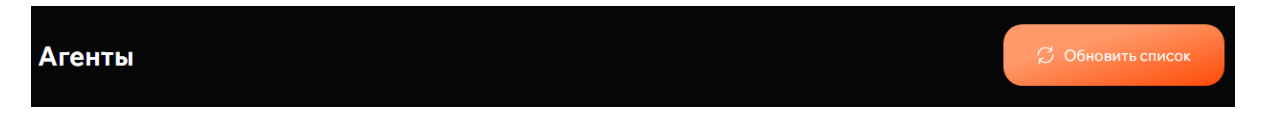

1. Во вкладке "Сканирование" находится перечень всех выполненных пользователем сканирований. Слева от задачи находится зеленый значок (1), каждому сканированию присваивается индивидуальный номер (2), справа от названия указано количество найденных файлов (3) и время завершения сканирования (4), есть возможность выделить одно или несколько сканирований для удаления (5).

| Сканирование 🌣           |                 |              | Вь | делить все |
|--------------------------|-----------------|--------------|----|------------|
| 1 2                      | 6               |              |    |            |
| Сканирование (ID: 188)   | Просмотр отчета | 3 🗅 35       |    | 0          |
| 🧹 Сканирование (ID: 186) | Просмотр отчета | Ľ 23         |    | 0          |
| 🧹 Сканирование (ID: 184) | Просмотр отчета | <b>b</b> 35  |    | 0          |
| 🧹 Сканирование (ID: 183) | Просмотр отчета | <b>i</b> 112 |    | 0          |
| 🧹 Сканирование (ID: 182) | Просмотр отчега | B 35         |    | 0          |
| 🧹 Сканирование (ID: 181) | Просмотр отчета | <b>6</b> 110 |    | 0          |
| 🧹 Сканирование (ID: 180) | Просмотр отчета | 35           |    | 0          |
|                          |                 |              |    |            |
|                          |                 |              |    |            |
| Bcero: 22                |                 |              |    | ачу        |

У каждого сканирования отчета по есть опция "Просмотр отчета" (6). При нажатии на кнопку "Просмотр отчета" открывается страница с указанием МАС-адреса сканируемого устройства (6.1) и полный список найденных файлов в сканируемой папке (6.2) с указанием пути хранения файлов на компьютере (6.3), типов содержащихся в них персональных данных (6.4) и дате создания файлов (6.5). Также на странице "Просмотр отчета" есть опция поиска найденных файлов по названию (6.6), фильтрация по типам файлов (6.7) и данных и возможность скачать отчет в формате Excel (6.8):

| Отчет по сканированию (ID: 192) 🕒     | 6.8 |            |                                 | 62 |
|---------------------------------------|-----|------------|---------------------------------|----|
| 6.1                                   |     |            |                                 |    |
| Q Поиск 6.6                           |     |            | 6.7                             | •  |
| 6.2<br>С:\123213123213\:<br>Снилс 6.4 |     | 6.3<br>6.5 | Дата создания: 02.03.2025 22:45 |    |
| С:\123213123213\s<br>Паспорт          |     |            | Дата создания: 02.03.2025 22:45 |    |
|                                       |     |            |                                 |    |
| Назад                                 |     |            |                                 |    |

Также на странице "Сканирование" есть возможность настройки автоматического сканирования (кнопка шестеренки рядом с заголовком страницы)

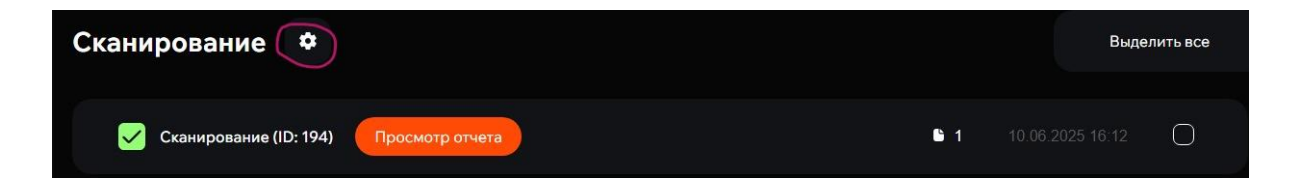

с выбором периодичности (каждый день, неделю, месяц), времени и места перемещения файлов (папка на диске или удаление) для регулярного сканирования (остальные опции автоматического сканирования повторяют настройки для обычного сканирования (см. п.4 раздела "Интерфейс"):

|      | Настройки автоматического сканирования                                               |
|------|--------------------------------------------------------------------------------------|
|      | Автоматическое сканирование 💿 📀                                                      |
|      | 🔅 Настройки<br>Частога запуска: Дойствия                                             |
|      | Ежедневно v 19:97 <u>©</u> Переместить на диск v                                     |
|      | Папка/диск сканирования:<br>Сл                                                       |
|      | 🕒 Типы файловдля поиска:<br>b to docx                                                |
|      | сяч     паг     пубокое сканирование архиеов                                         |
|      | Выбрать все Очистить                                                                 |
|      | C. Windows C. Program Files (c86) C. System Volume Information<br>Добавить: Очистить |
|      |                                                                                      |
| 10 C | Согранить                                                                            |

Важно! Данная настройка активна только при включенном чекбоксе "Автоматическое сканирование", при отключении чекбокса регулярное сканирование деактивируется:

Также на странице "Сканирование" находится кнопка "Создать задачу" для начала сканирования.

2. При нажатии на кнопку "Создать задачу" пользователь перенаправляется на страницу выбора клиентов. На странице показываются только активные (находящиеся в сети) клиенты, есть возможность выбора нескольких клиентов и обновления списка для актуализации информации по активным клиентам:

| Выбор клиента |        |              | Обновить список 🕄 |
|---------------|--------|--------------|-------------------|
|               | В сети |              | 0                 |
|               | Всети  |              | 0                 |
|               | Всети  |              | 0                 |
|               | Всети  |              | 0                 |
|               |        |              |                   |
|               |        |              |                   |
|               |        |              |                   |
|               |        |              |                   |
| Назад         |        | Выделить все | Далее             |

- 3. Далее появляется окно для выбора "Параметры сканирования":
  - Папка/диск сканирования: позволяет ввести нужный путь к папке/диску для сканирования;
  - Типы файлов для поиска: система распознает следующие типы файлов, которые могут содержать персональные данные: .txt, .docx, .xlsx, .xls, .pdf, .jpg, .jpeg, .png, .zip, .doc, .csv, .rar, можно выставить сканирование как всех типов вместе, так и отдельно выбранных из списка расширений. Для архивных файлов предусмотрено глубокое сканирование файлов, которое обнаруживает нахождение вложенного архива;
  - Папки исключения: позволяют исключить папки, в которых точно не содержатся файлы с персональными данными (например, C:\Program Files) или слишком тяжелые для сканирования папки/диски (например, полный диск С). Есть возможность добавить/удалить собственную папку;
  - Типы персональных данных: система распознает следующие типы персональных данных: паспорт, снилс, загранпаспорт, свидетельство о рождении, диплом об образовании, е-mail, телефон, можно выставить сканирование как всех типов вместе, так и отдельно выбранных из списка расширений

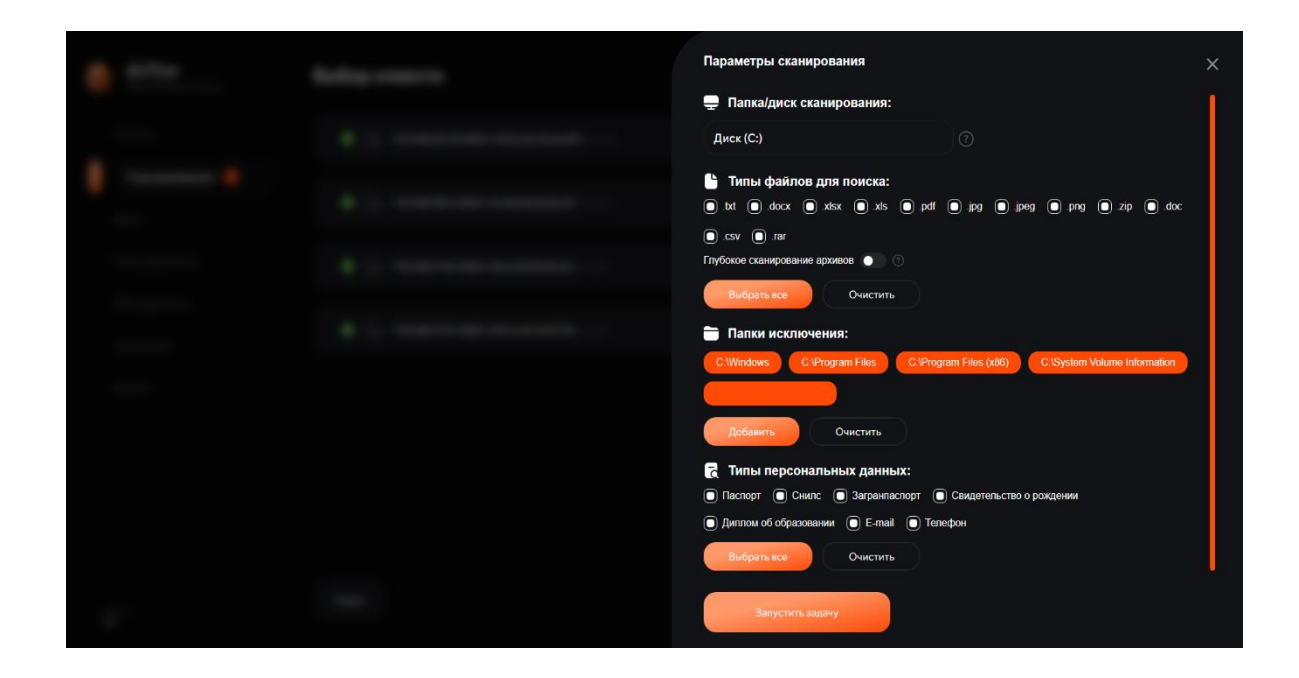

**4.** По окончанию сканирования пользователь может посмотреть готовый отчет, нажав на кнопку "Обработать отчет".

**Важно!** При наличии незавершенных сканирований система не позволит создать новую задачу. Количество незавершенных сканирований отображается в меню разделов в левой части страницы рядом с разделом "Сканирование" в виде оранжевого кружка:

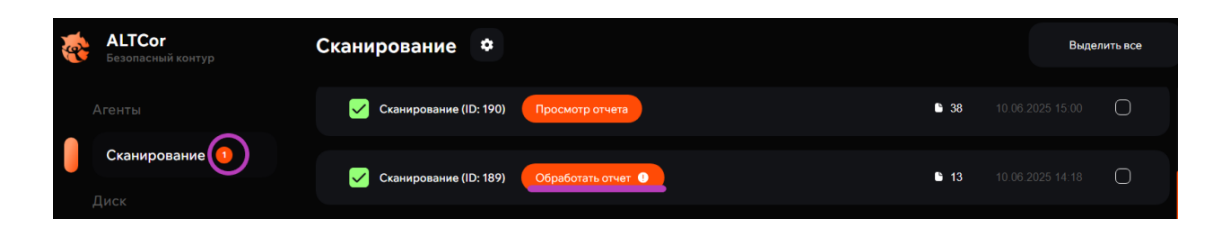

После нажатия на "Обработать отчет" на экране откроется окно с надписью "Завершите обработку отчета. Переместите или удалите найденные файлы".

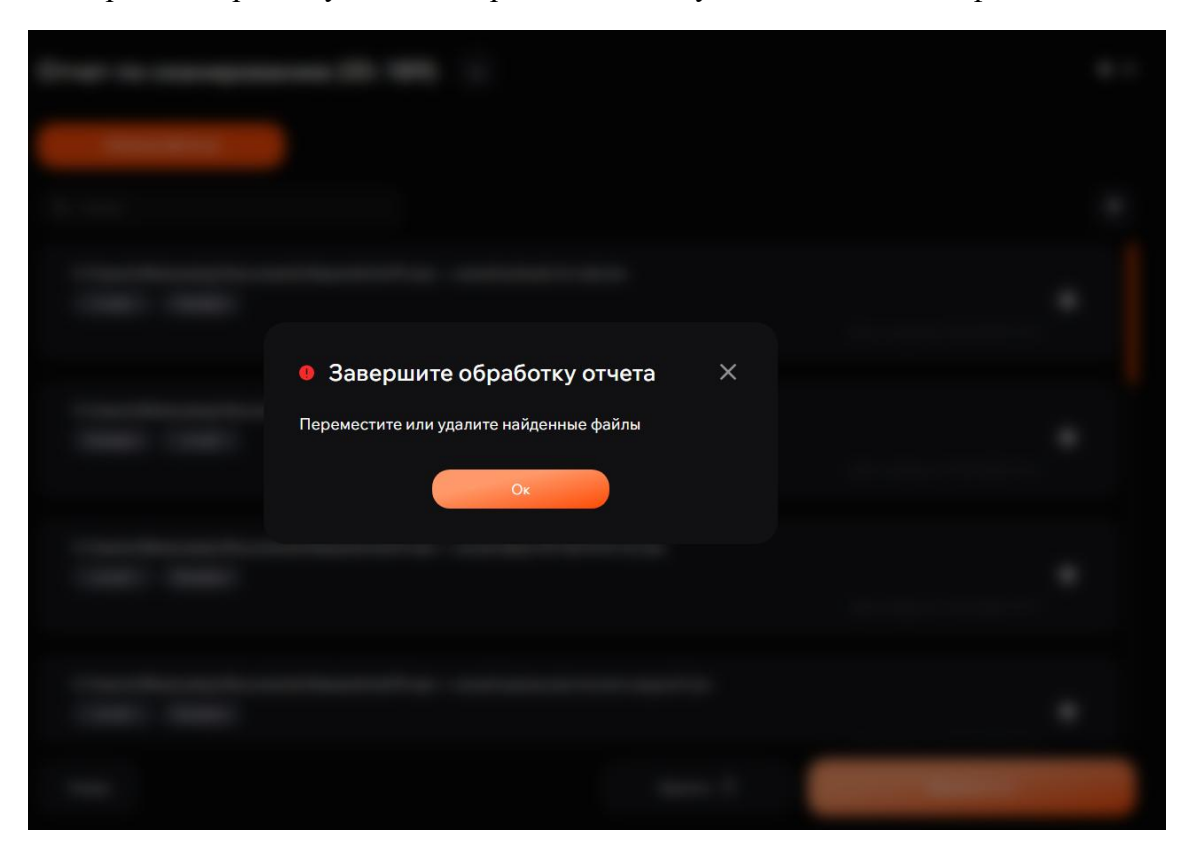

Завершить сканирование можно двумя способами:

Нажать на кнопку "Переместить" внутри отчета по сканированию (1), после этого система предложить выбрать существующую папку на диске либо создать новую, либо удалить отчет (2). После выбора одного из вариантов пользователь сможет отправить на сканирование новую задачу.

| Отчет по сканированию (ID: 189) 🕒 |                | <b>b</b> 13                                 |
|-----------------------------------|----------------|---------------------------------------------|
|                                   |                |                                             |
| Q Поиск                           |                | •                                           |
| Диплом об образовании             |                | Дата создания: 10.06.2025 14:17             |
|                                   |                |                                             |
| Свидетельство о рождении          |                | . U<br>Дата создания: 10.06.2025 14:17      |
| Comp.                             | _              |                                             |
| Спин                              |                | Дата создания: 10.06.2025 14:17             |
| Диплом об образовании             |                |                                             |
|                                   | 2              | Дата создания: 10.06.2025 14:17<br><b>1</b> |
| Назад                             | —<br>Удалить 📋 | Переместить                                 |

При необходимости можно нажать на чекбокс справа от названия задачи и удалить ее до завершения сканирования.

5. Вкладка "Диск" позволяет принимает перемещаемые для завершения сканирования файлы, позволяет просматривать их содержимое и загружать свои файлы. У каждого загруженного файла отображаются название, даты создания, изменения, размер (у отдельного файла) или количество файлов в папке, которая была отправлена на сканирование.

| Диск 🗢               |                      |                                   | Э Создать папку   |  |
|----------------------|----------------------|-----------------------------------|-------------------|--|
| Общий размер: 1.7 GB |                      |                                   |                   |  |
| Фотографии: 110.3 MB | Документы: 166.2 MB  | 📒 Бэкапы: 1.4 GB                  | Свободно: 22.6 GB |  |
| Все папки            | 2                    |                                   | 4                 |  |
| Название 🛧           | Дата создания        | Дата изменения                    | Размер            |  |
| 1                    | 06.10.2025, 10:26:00 | 06.10.2025, 10:2 <del>6</del> :00 | 35 элементов      |  |
| •                    | 06.10.2025, 10:40:00 | 06.10.2025, 10:40:00              | 35 элементов      |  |
|                      | 06.10.2025, 11:16:00 | 06.10.2025, 11:16:00              | 35 элементов      |  |
| •                    | 06.10.2025, 10:30:00 | 06.10.2025, 10:30:00              | 112 элементов     |  |
| •                    | 06.10.2025, 14:30:00 | 06.10.2025, 14:30:00              | 0 элементов       |  |
| •                    | 06.10.2025, 15:11:00 | 06.10.2025, 15:11:00              | 1 элементов       |  |
| Bcero: 11            |                      |                                   | 🛈 Загрузить файлы |  |

В верхней части страницы отображается шкала с количеством свободного и занятого, отдельно указывается, сколько места занимают фотографии, документы, бэкапы и оставшееся на диске место. Можно настроить удобный для себя вид отображения файлов (сетка, список, крупная сетка или крупный список). Также в разделе есть кнопка "Создать папку".

| Диск 🌣               |                      |                      | Э Создать папку |      |
|----------------------|----------------------|----------------------|-----------------|------|
| Общий размер: 1.7 GB |                      |                      |                 |      |
|                      |                      |                      |                 |      |
| Фотографии: 110.3 MB | Документы: 166.2 MB  | 🛑 Бэкапы: 1.4 GB     | Свободно: 22.   | 6 GB |
| Все папки            |                      |                      |                 | :    |
| Название 🛧           | Дата создания        | Дата изменения       | Размер          |      |
| <b>-</b>             | 06.10.2025, 10:26:00 | 06.10.2025, 10:26:00 | 35 элементов    |      |

Рядом с надписью "Диск" есть кнопка с шестеренкой, при нажатии на которую открывается окно для настройки бэкапирования:

- Информация о последнем бэкапе;
- Настройка частоты создания бэкапов (ежедневно, еженедельно, ежемесячно);
- Настройка времени запуска;
- Количество хранимых копий;
- Пароль для открытия будущего архива с бэкапом;
- Настройка архивируемого объема архивирование диска, платформы или базы данных.

|  |  | Настройки бэкапов                                                     | ×       |
|--|--|-----------------------------------------------------------------------|---------|
|  |  | Дата последнего бэкапа:<br>06.10.2025, 09.07                          |         |
|  |  | Частота бэкапов:                                                      |         |
|  |  | Ежедневно                                                             |         |
|  |  | Время запуска:                                                        |         |
|  |  | 09:07                                                                 | ٩       |
|  |  | Хранить количество копий:                                             |         |
|  |  | 3                                                                     |         |
|  |  | Пароль для архива:                                                    |         |
|  |  |                                                                       |         |
|  |  | Типы данных:                                                          |         |
|  |  | <ul> <li>Архивировать диск</li> <li>Архивировать платформу</li> </ul> |         |
|  |  | Архивировать базу данных                                              |         |
|  |  |                                                                       |         |
|  |  |                                                                       |         |
|  |  | Сохранить Создат                                                      | ь бэкап |

**6.** Вкладка "Пользователи" позволяет управлять учетными записями - добавлять и удалять новые пользователей,

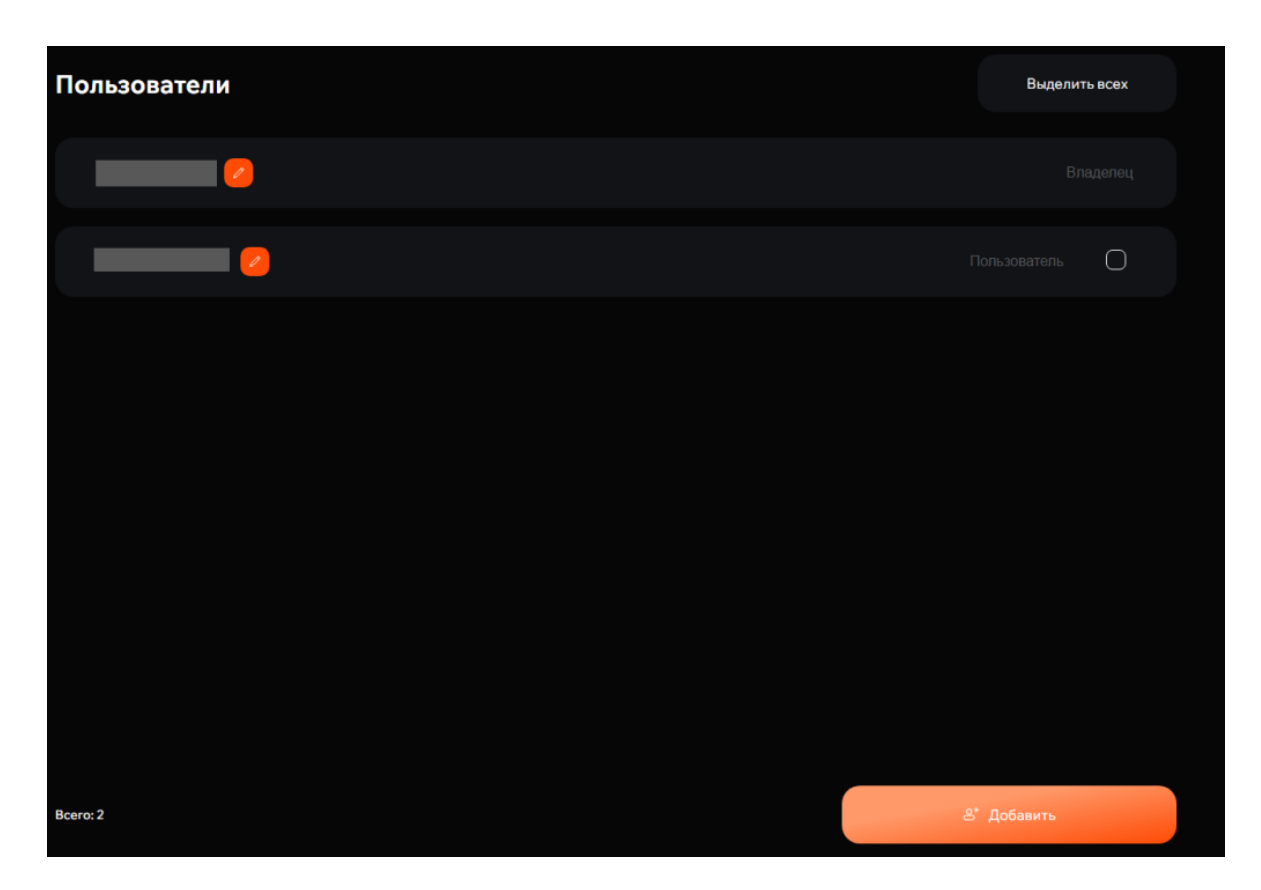

устанавливать для них нужный уровень доступа (администратор или пользователь) и менять пароли для них.

| - |                         |   |  |
|---|-------------------------|---|--|
|   |                         |   |  |
|   |                         |   |  |
|   | Создание пользователя   | × |  |
|   | Email<br>Beenvite email |   |  |
|   | Группа пользователя     |   |  |
|   | Администратор           |   |  |
|   | Пользователь            |   |  |
|   |                         |   |  |
|   |                         |   |  |
|   |                         |   |  |

7. Вкладка "Обновление" содержит новые пакеты обновлений для установки и кнопку "Проверить обновления", чтобы посмотреть актуальную информацию о новых обновлениях; если обновлений нет, на странице появляется надпись "В данный момент обновления отсутствуют".

| Обновления |                                           |                        |
|------------|-------------------------------------------|------------------------|
|            |                                           |                        |
|            | В данный момент обновления<br>отсутствуют |                        |
|            |                                           |                        |
|            |                                           |                        |
|            |                                           | 🗯 Проверить обновления |

8. Во вкладке "Лицензия" указывается тип использования продукта (например, "Коммерческая лицензия для 50 станций"), срок активации лицензии и срок ее истечения.

| цензия                                                            |               |
|-------------------------------------------------------------------|---------------|
| AltCor безопасный контур                                          |               |
| Коммерческая лицензия для 50 станций<br>Поиск персональных данных |               |
| До окончания лицензии осталось 299 дней<br>Активировано           | Заканчивается |
| 04.05.2025                                                        | 04.05.2026    |
|                                                                   |               |